Windows7如何创建标准用户Microsoft认证考试 PDF转换可能 丢失图片或格式,建议阅读原文

https://www.100test.com/kao\_ti2020/644/2021\_2022\_Windows7\_E 5 A6 c100 644190.htm 在Windows中,标准用户即一个隶属于 "Users"组,拥有普通(受限)权限的用户账号,该账号能 够运行大部分系统上的应用程序(PS:只要该程序完全遵 循Windows要求来编写。),并能够执行有限的系统配置。 对于家庭环境,标准账号通常被分配给家里的孩子或常来家 中的亲戚朋友! 那么该如何正确快捷地创建一个标准用户呢 ?!下来gOxiA将引领大家完成这一步骤: 首先, 单击左下 角的""图标,或按下键盘上的""键,来激活Windows开 始菜单。随后点击"控制面板"。在"控制面板"中点击" 添加或删除用户账户"。在"管理账户"面板中单击"创建 一个新帐户"。百考试题 - 全国最大教育类网站(100test.com) 在"创建新帐户"面板中输入我们的新账户名称,而账户类 型则选择"标准用户"(这里就是本文的关键所在!),然 后单击"创建帐户"。现在我们就能够在"管理账户"面板 中看到之前新添加的标准用户。 因为账号的命名规则要求必 须输入英文字母或数字,而作为中文用户可能更希望看到的 是一个中文显示,那么我们可以单击面中中的用户名称,进 入"更改帐户"面板。在这里,我们可以通过"更改帐户名 称"来为该账号命名一个友好的显示名称,OK!?只是用来 显示,当涉及到身份验证时还是需要使用之前的英文字母或 数字等规则组合的命名名称。此外,我们还可以为该账户创 建密码、更改标示图片、设置家长控制,更改帐户类型以及 删除帐户。如果你认为进入到帐户管理的步骤还太过繁琐,

那么可以在开始菜单中的"搜索程序和文件"框中输入"账 户",那么系统会自动搜索有关的程序及文件。使用起来非 常方便!联想与微软首推Windows7联想"EE"认证100Test 下载频道开通,各类考试题目直接下载。详细请访问 www.100test.com